# GUI-GIS in ArcGIS Pro CSDE Workshop Lab – Spatial Data Analysis in R and ArcGIS May 20, 2025

\_\_\_

### Start ArcGIS Pro on CSDE's Windows Terminal Server

Only UW participants w/ a CSDE Computing Accounts can do the following:

- Remote Desktop into CSDE Windows Terminal Server
  - o Off Campus: Remember to first <u>Set up Husky On-Net VPN.</u>
  - How-to Connect to Terminal Servers: <u>https://csde.washington.edu/computing/tutorials/</u>
  - Computer:
    - Students: csde-ts4.csde.washington.edu or ts5
    - All Others: csde-ts1.csde.washington.edu or ts2
- Start ArcGIS Pro (Start Menu -> ArcGIS Pro)
- On the sign-in page select "Your ArcGIS organization's URL"

| ArcGIS Sign In                                                   | ×                     |  |  |
|------------------------------------------------------------------|-----------------------|--|--|
| ArcGIS Pro wants to access your ArcGIS Online account informatio | n (?)                 |  |  |
| Sign in 📢 🚱                                                      | sri                   |  |  |
| ArcGIS login                                                     |                       |  |  |
| 🛱 Username                                                       | ]                     |  |  |
| Password                                                         |                       |  |  |
| Show                                                             | Show                  |  |  |
| Earget username? or Forgot password?                             | J                     |  |  |
| Your ArcGIS organization's URL                                   | >                     |  |  |
| 0 0 G O                                                          |                       |  |  |
| Priv                                                             | (acy                  |  |  |
| Sign in automatically Configure Licensing                        | Sign In Using Browser |  |  |

• Enter uw (so the URL reads uw.maps.arcgis.com) and check the Remember this URL box

| ArcGIS Pro wants to | access your ArcC | 3IS Online acco | unt information 🥐   |
|---------------------|------------------|-----------------|---------------------|
| Sign in             |                  |                 | () esri             |
| ArcGIS login        |                  |                 | ~                   |
| Your ArcGIS         | organization's   | URL .ma         | ^<br>aps.arcgis.com |
| 0                   | 0                | G               | Continue            |
|                     |                  |                 |                     |

• In the familiar UW NetID Login Page enter your UW credentials and Sign in.

## Create a New Map and Project

| 🕑 ArcGIS                     | ° Pro           |                                                |                          |                      |                                                                                      | ? X<br>mddumbar_UW-UW<br>Sign.ed: https://ww.maps.arcgis.com/ |
|------------------------------|-----------------|------------------------------------------------|--------------------------|----------------------|--------------------------------------------------------------------------------------|---------------------------------------------------------------|
|                              | New Project     |                                                |                          |                      |                                                                                      |                                                               |
| Home<br>Laaming<br>Resources | Map             | Catalog                                        | Global Scene             | Local Scene          | Start without a template                                                             | Learning Resources                                            |
|                              | Recent Projects | ind<br>Idumber\Documen<br>for this local proje | ts\ArcGIS\Projects<br>et | دل (م<br>بر<br>س) (م | V Open another project 100 000<br>M mp aprox & Eritoditis 2017 PM<br>546/0205 614 PM | Recent Templates 📾 Star-talk workerse.                        |

- Name your project: "CSDE ArcGIS Lab"
- Choose New Project Location
  - Choose an easy to find location for today. I suggest you create a New (temporary) folder ("CSDE GIS Workshop") in the root of your H:\ drive on the CSDE Terminal Servers.
- ArcGIS will create a new folder using the name specified and will generate a set of additional project files automatically for you:
  - Geodatabase sub folder for storing project data,
  - Sub-folder for log files
  - Sub-folder for index files
  - ArcGIS Pro .aprx project file
  - ArcGIS .atbx toolbox file : This toolbox format stores tools, scripts, and models

#### Explore ArcGIS Pro and Map Navigation Basics

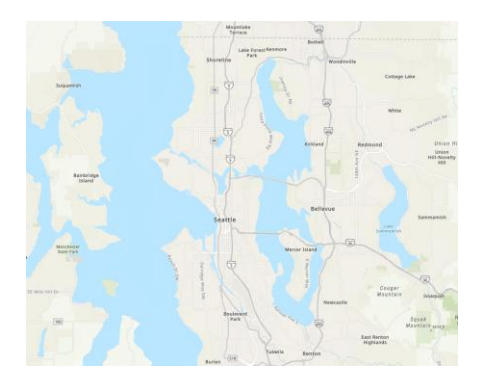

#### Acquire GIS Data

- Do this inside the Remote Desktop client (not your local computer)
- Start up a Google Chrome Browser Window

 Download 3 Data Files from CSDE Workshop Page (will automatically go to Downloads Folder)

(https://csde.washington.edu/workshop/spatial-data-analysis-in-r-andarcgis/)

Washington Census tracts:

2020 WA Census Tracts (zip) (Source)

Washington tract-level 2020 Census counts by Race:

2020 WA Census Population counts by Race (zip) (Source)

Sound Transit Open Transit Data GIS Data:

Sound Transit Open Transit Data GIS Data (zip) (Source)

- Open Windows File Explorer
  - Right Click "Extract All" for each .zip archive
  - Select All 3 new folders, right click, "Copy"
  - Navigate to your ArcGIS Pro Project Folder : "H:\CSDE GIS Workshop\CSDE ArcGIS Lab"
  - o Create a new folder "Original Data Files"
  - Right click, "Paste"
- Close down the file explorer and chrome browser. Return to ArcGIS Pro window.

Load Vector Shapefile (WA Census Tracts), Subset, and Symbolize

- Open ArcCatalog (similar to file explorer)
  - View (tab) -> Windows (section) ->Catalog Pane
  - Navigate to Folders->CSDE ArcGIS Lab
- Add Data File
  - Original Data Files -> cb\_2020\_53\_tract\_500k \_ > cb\_2020\_53\_tract\_500k
    .shp
- Navigate around the map. Double click to query attributes of a census tract
- Open Attribute Table
  - Right Click on Layer -> Attribute Table
- Select all Tracts in King County (useful for data exploration or focused analysis)
  - In the Attribute Table, "Selection:" section, click on the first icon (Select by Attribute)
  - NAMELSADCO = 'King County'
  - View results, then Clear Selection
- Tell ArcMap to limit all operations to tracts in King County
  - Double-click tract layer in Contents to open up Layer Properties

- Definition Query -> NAMELSADCO = 'King County'
- Explore Basic Symbology Operations
  - Right click on Tract Layer -> Symbology
  - o Single Symbol
    - Gallery (pre-defined) or Properties (completely customize)
  - o Unique Values
    - Often used for Non-numeric Data Type Fields
    - Field 1 = NAMELSAD (Tract Name)
    - Color Scheme
  - o Graduated Colors
    - Only Numeric Data Type fields
    - Field = AWATER
    - Classes
    - Color Scheme

## Add Census Variable Table and Join to Tract Shapefile

- Clean Census Data Table
  - Open in Excel: ("DECENNIALPL2020.P1-Data.csv")
  - Remove first row
  - Save as ("DECENNIALPL2020.P1-Data\_EDIT.csv")
- Add Census Tabular Data
  - Catalog, drop file into map ("DECENNIALPL2020.P1-Data\_EDIT.csv")
  - Open Attribute Table
  - Look at Metadata file
    - Variable to Use:
      - P1\_001N : TOTAL POP
      - P1\_003N : WHITE ALONE POP
- Join Tabular Data to Census Tract Shapefile
  - Input: cb\_2020\_53\_tract\_500k
  - Input Field: AFFGEOID
  - Join Table: DECENNIALPL2020.P1-Data.csv
- Symbolize
  - o Raw Population Count: P1\_001N : TOTAL POP
  - Population Density: TOTAL POP Normalization ALAND
    - Method = Natural Breaks (Jenks) vs Quantile
  - o Raw White Alone Population Count: P1\_003N : WHITE ALONE POP
  - Percent Total Pop that is White Alone: WHILE ALONE Normalize TOTAL POP
  - Adjust Layer Transparency: Feature Layer (tab) -> Transparency Slider

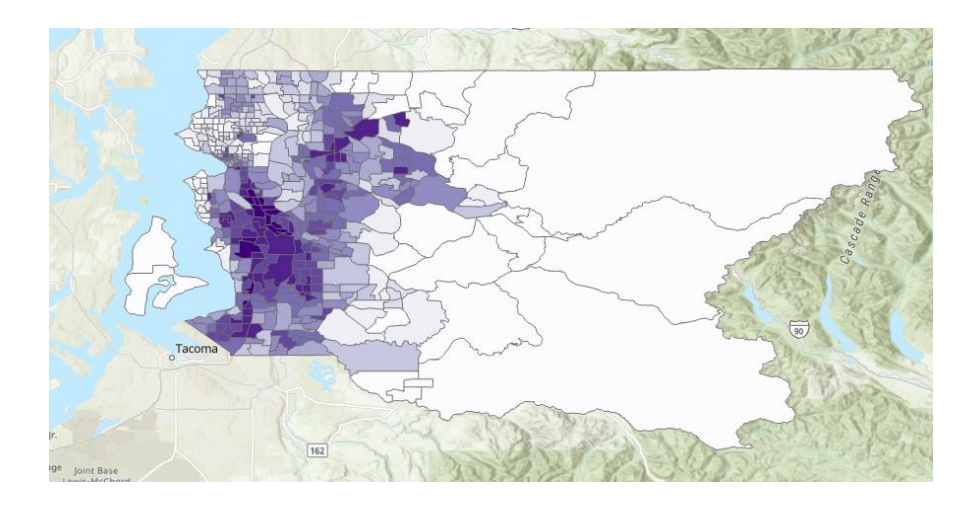

# Add Other Vector Data Types

- Point: LINKStation
  - Attribute Table
  - Symbolize
    - Unique Value -> STATUS
    - "Complete" = Green & "CONST = Red
- o Line: LINKLine
  - Symbolize
    - Unique Value -> STATUS
    - "Complete" = Black Rail & "CONST = Red Rail

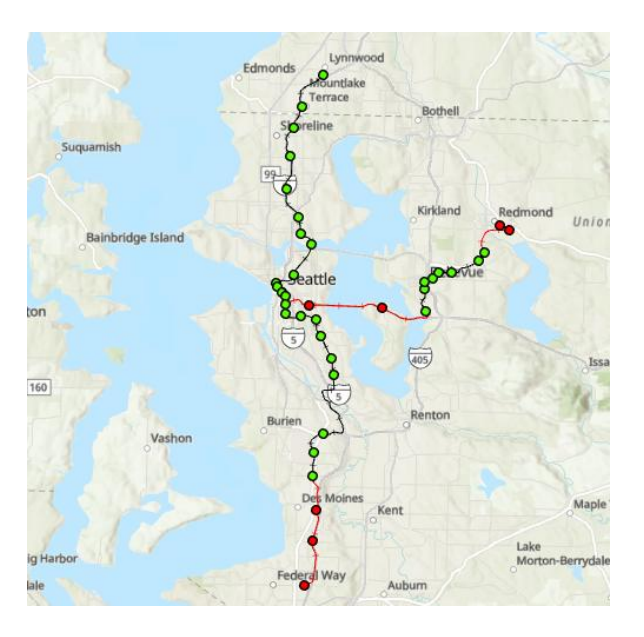

Sneak Peak - Data Analysis in ArcGIS Pro (GeoProcessing)

- Open Geoprocessing Toolbox
  - View (tab) -> Windows (section) -> Geoprocessing

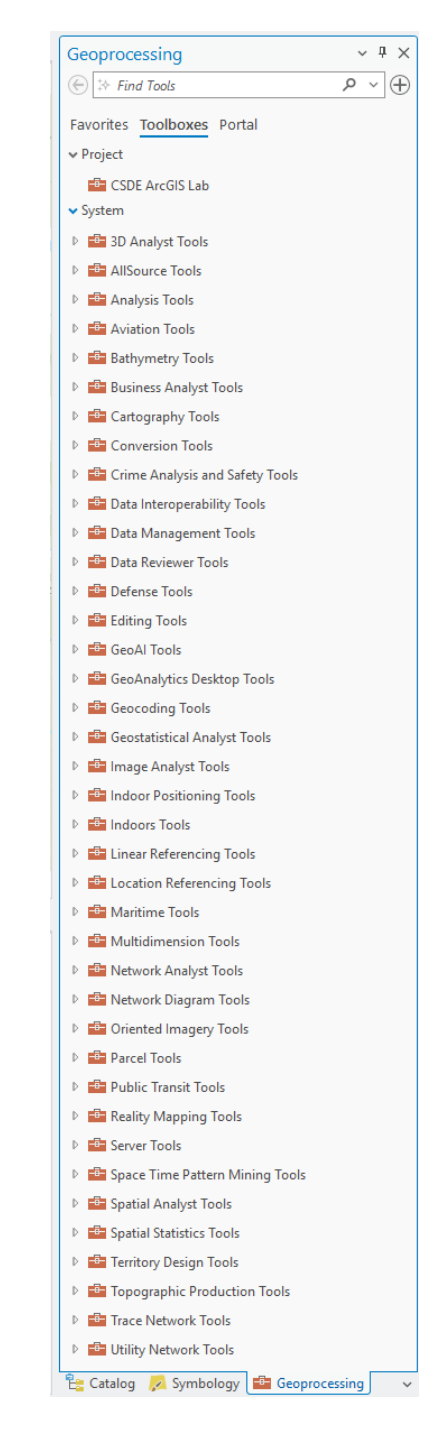